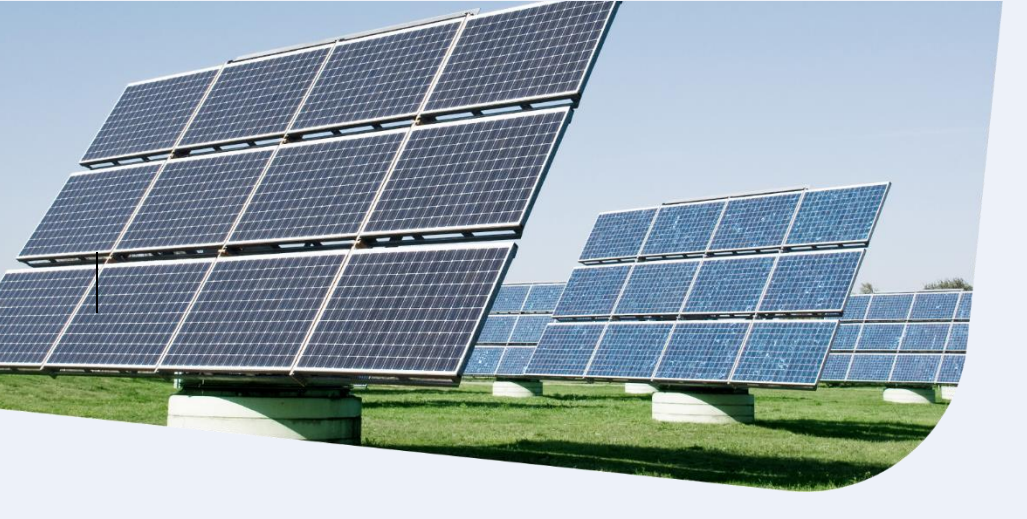

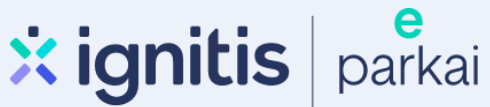

## Fizinių asmenų saulės elektrinės dalies įsigijimas iš parkų 2025-02

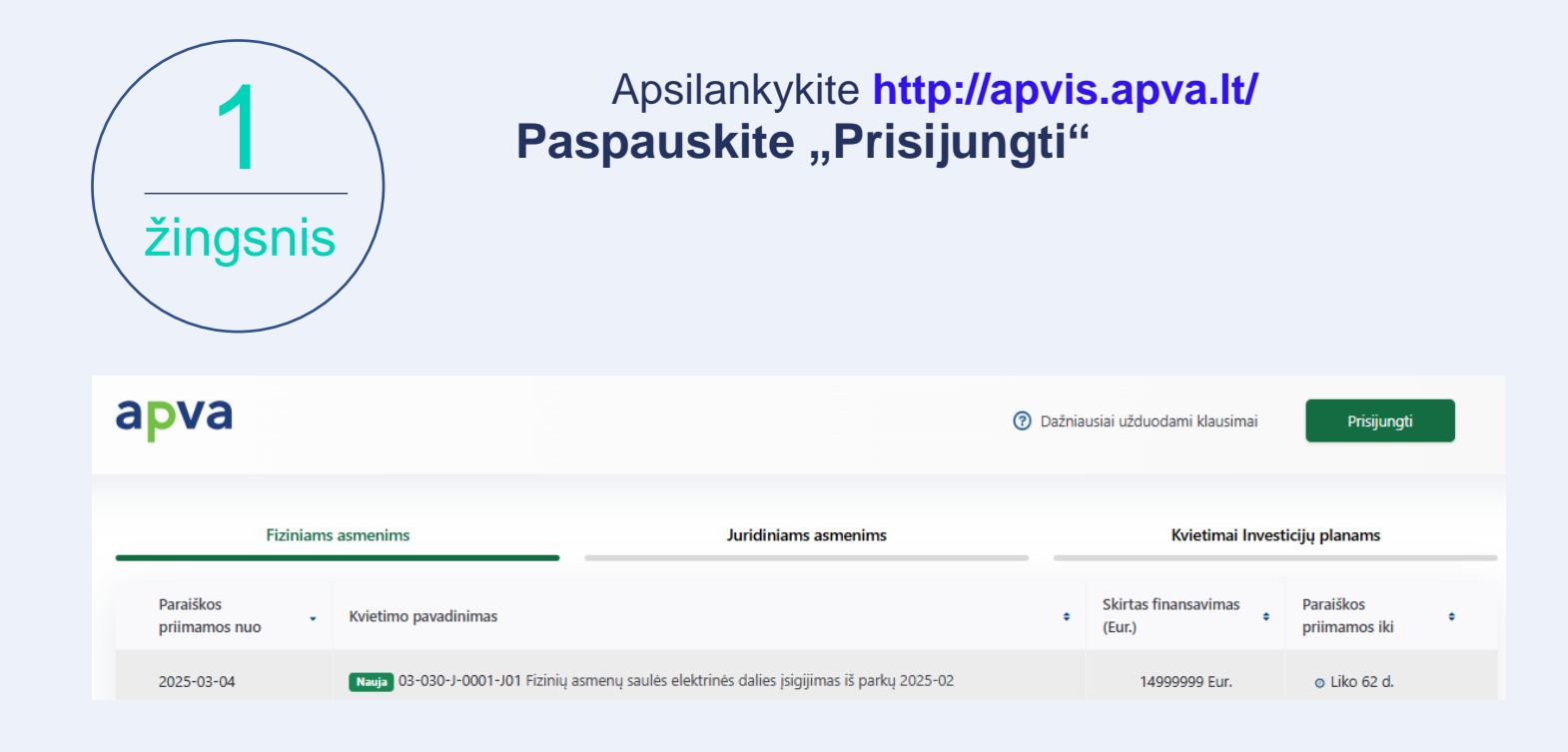

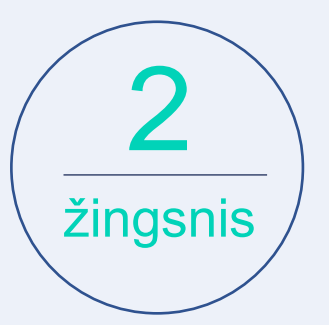

Jums patogiu būdu prisijunkite prie Elektroninių valdžios vartų:

| Elel<br>E-Govern<br>Administr               | <b>ktroniniai v</b><br>Iment Gateway<br>racinių ir viešųjų elektronini | <b>aldžios va</b><br>ių paslaugų portalas | artai                |                  |                            |                                   |
|---------------------------------------------|------------------------------------------------------------------------|-------------------------------------------|----------------------|------------------|----------------------------|-----------------------------------|
| <table-cell-rows> Pradžia</table-cell-rows> | 🙎 Gyventojams                                                          | 🚔 Verslui                                 | 🏛 Viešajam sektoriui | e.dokumentai     | e.pristatymas 🕑            | Centralizuoti viešieji pirkimai 🖸 |
| Pradžia > Pris                              | ijungti                                                                |                                           |                      |                  |                            |                                   |
| Prisijungi                                  | mas                                                                    |                                           |                      |                  |                            |                                   |
| Per banką                                   |                                                                        |                                           |                      |                  |                            |                                   |
| SEE                                         | Swee                                                                   | dbank 🛑                                   | Luminor   DNB        | ŠIAULIŲ 💕 BANKA: | s <mark>=</mark><br>Citade | MEDICINOS BANKAS                  |
| Luminor                                     | Nordea                                                                 | LKU<br>Krošto urije grupi                 | RÁTO                 | payser           | а                          |                                   |
| Su elektronine                              | atpažinties priemone                                                   |                                           |                      |                  |                            |                                   |
| TELE                                        | 2                                                                      | bitė                                      | 🥏 Telic              | a te             | ledema                     |                                   |

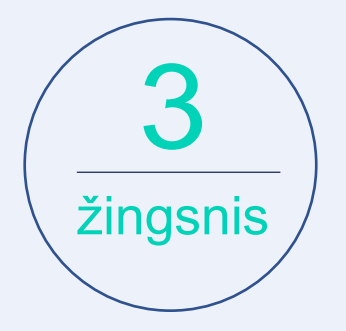

Pasirinkite paraišką "Fizinių asmenų saulės elektrinės dalies įsigijimas iš parkų 2025-02 Nr. 03-030-J-0001-J01"

Fizinių asmenų saulės elektrinės dalies įsigijimas iš parkų 2025-02 Nr. 03-030-J-0001-J01

| r nemone. Fizinių asmenų saares elektrinės aanes | įsigijimas is parkų                                |
|--------------------------------------------------|----------------------------------------------------|
| Paraiškos priimamos nuo : 2025-03-04 08:00       | Kompensacinė išmoka: Eur.                          |
| Paraiškos priimamos iki: 2025-05-05 12:00        | Kvietimui numatytas finansavimas: 14999999.77 Eur. |

Pildyti formą

| 4<br>žingsnis                                 | Jei paraišką pildysite savo vardu, "Pareiškėjo<br>duomenys" užsipildo automatiškai |
|-----------------------------------------------|------------------------------------------------------------------------------------|
| Paraišką pateiks *                            |                                                                                    |
| Pareiškėjas                                   |                                                                                    |
| <ul> <li>Pareiškėjo įgaliotas atst</li> </ul> | tovas                                                                              |
| Pareiškėjo vardas *                           |                                                                                    |
| Pareiškėjo pavardė •                          |                                                                                    |
| Pareiškėjo asmens kodas *                     |                                                                                    |
|                                               |                                                                                    |

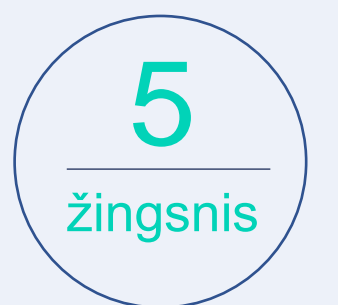

Įveskite elektros vartojimo objekto unikalų numerį, kurį galite rasti čia: <u>https://www.registrucentras.lt/ntr/p/</u>

Elektros vartojimo objekto unikalus numeris (įvedamas iš Registrų centro išrašo)\*

0000-0000-0000 arba 0000-0000-0000:0000

#### Pastato paskirtis \*

Užpildoma automatiškai

#### Elektros vartojimo adresas \*

Užpildoma automatiškai

Savivaldybė, kurioje įgyvendinamas projektas \*

Užpildoma automatiškai

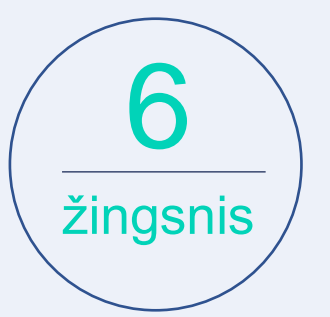

Įveskite įsigytos parko dalies Įrengtąją galią (kW)

Iš saulės elektrinių parko įsigyta ir nurodytame elektros vartojimo objekte naudojama galia, už kurią prašoma dotacija, kW

0.00

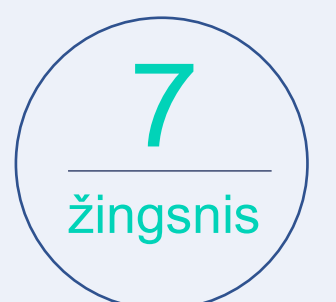

Jei objekte registruota juridinio ar fizinio asmens veikla (galima tik viena veikla), spauskite "Taip"

Ar elektros vartojimo objekte registruoja juridinio asmens arba fizinio asmens ekonominė veikla? (Tuo atveju, jeigu elektros vartojimo objekte registruota daugiau kaip vieno juridinio asmens ir (arba) fizinio asmens ekonominė veikla, dotacija pagal Aprašą neskiriama ir paraiška atmetama) \*

Ne
 Taip

Jei veikla vykdoma individualios veiklos ar verslo liudijimu pagrindu, įveskite ekonominės veiklos turėtojo asmens kodą, vardą ir pavardę.

Įmonės arba fizinio asmens kodas \*

[veskite subjekto registracijos / asmens kodą ir spauskite [Enter]

Įmonės pavadinimas arba asmens vardas, pavardė \*

# Pažymėkite "Perskaičiau ir sutinku su vienos įmonės deklaracija" ir pateikite dokumentus

Perskaičiau ir sutinku su vienos įmonės deklaracija Sutikimas ir "Vienos įmonės" deklaracija (jeigu elektros vartojimo objekte registruota ne paties pareiškėjo, o kito juridinio ar fizinio asmens vykdoma ekonominė veikla, privaloma pateikti pasirašytą sutikimą ir "Vienos įmonės" deklaraciją, kad jam būtų suteikta ir užregistruota valstybės pagalba) (jei taikoma). Atsisiųsti pildomus dokumentus ir Atsisiųsti pildymo instrukciją Galimi failo tipai: adoc, pdf, doc, docx, xlsx, png, jpg, jpeg, zip, rar Pasirinkite failus (20)

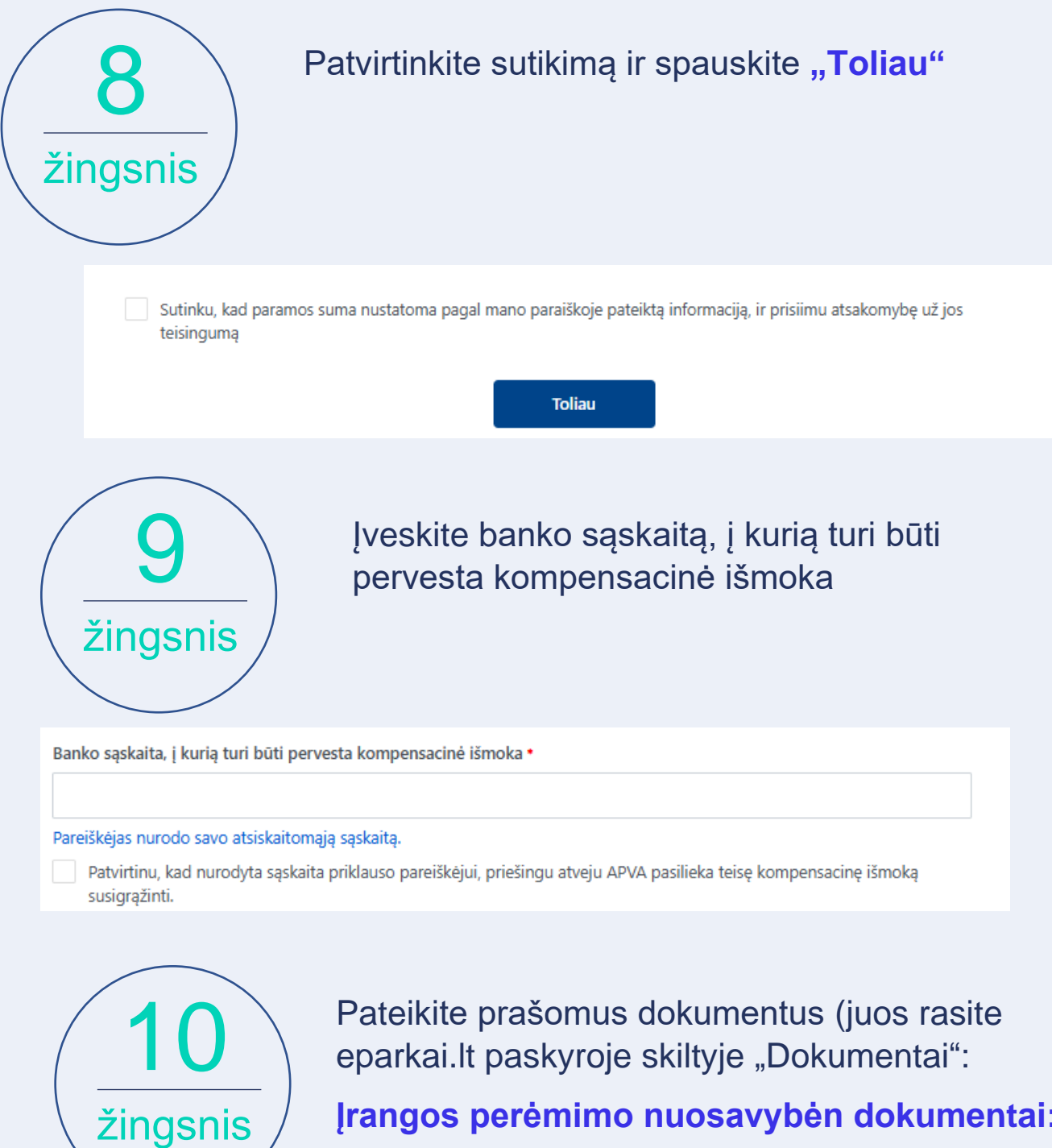

Įrangos perėmimo nuosavybėn dokumentai:

- Perdavimo priėmimo aktas
- sąskaita faktūra

1. Įrangos perėmimo Fizinio asmens nuosavybėn (įrangos perdavimo -priėmimo aktas) įrodančių dokumentų kopijos. \*

Galimi failo tipai: adoc, pdf, doc, docx, xlsx, png, jpg, jpeg, zip, rar

Pasirinkite failus (20)

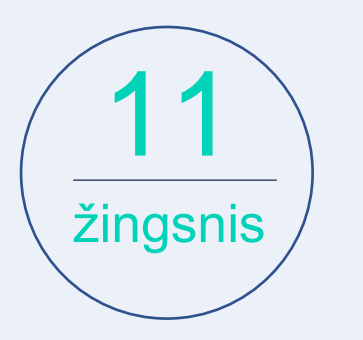

### Įrangos techniniai dokumentai:

- Modulių techninė specifikacija, garantija ir CE deklaracija
- Inverterio (keitiklio) techninė specifikacija, garantija ir CE deklaracija

2. Įrangos techninius duomenis patvirtinantys dokumentai (įrenginio pasas ir / ar techninė specifikacija); dokumentas, patvirtinantis, kad saulės moduliams suteikta 10 metų produkto garantija ir 25 metų 80 proc. efektyvumo garantija bei kad saulės moduliai turi CE ženklą ir pakankamą apsaugą nuo dulkių ir drėgmės (bent IP 65); dokumentas, patvirtinantis, kad įtampos keitikliui suteikta 5 metų produkto garantija bei kad įtampos keitiklis turi CE ženklą ir turi pakankamą apsaugą nuo dulkių ir drėgmės (bent IP 65); dokumentas, patvirtinantis, kad įtampos keitiklis turi CE ženklą ir turi pakankamą apsaugą nuo dulkių ir drėgmės (bent IP 65); leidimo elektrinių parkui (saulės elektrinei) gaminti datą ir numerį nurodantis dokumentas (pateikti nereikia, jeigu leidimo elektrinių parkui gaminti data ir numeris nurodyti įrangos perdavimo – priėmimo akte). •

Galimi failo tipai: adoc, pdf, doc, docx, xlsx, png, jpg, jpeg, zip, rar

Pasirinkite failus (20)

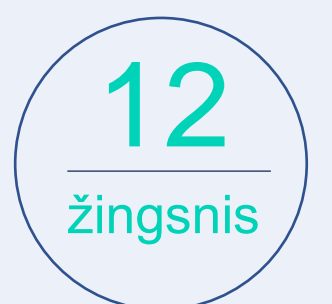

Užpildžius visus laukus ir pateikus privalomus dokumentus, spauskite "Pateikti"

| Deklaruoju, kad:                                                                                                    |  |
|----------------------------------------------------------------------------------------------------|--|
| - Paraiškoje ir mokėjimo prašyme pateikta informacija ir dokumentai (ir/ar jų kopijos) yra teisingi ir atitinka Lietuvos |  |
| Respublikos įstatymų ir kitų teisės aktų reikalavimus;                                                                   |  |
| - įrangos pirkimo išlaidos nebuvo ir nebus finansuojamos iš kitų nacionalinių programų ir Europos Sąjungos fondų;        |  |
| - nurodyta atsiskaitomoji sąskaita priklauso man ir prisiimu visą atsakomybę dėl nuostolių, kurie gali atsirasti         |  |
| klaidingai nurodžius atsiskaitomosios sąskaitos numerį;                                                                  |  |
| erskaičiau ir sutinku                                                                                                    |  |
| Taip                                                                                                    |  |
| Taip                                                                                                    |  |
| Pateikti                                                                                                    |  |

Turite klausimų? Susisiekite su mumis el. paštu info@eparkai.lt